## How to Create a Scheduling Group Template in SmartCare

## Search Staff Calendar (My Office).

Select Multi-Staff View.

Select Define Group.

| Staf | f Calendar         | _              |     |                     |   |              | _                  | ť       | e  \$ | ×            | 0 |
|------|--------------------|----------------|-----|---------------------|---|--------------|--------------------|---------|-------|--------------|---|
|      | Multi-Staff View   | Select Group   | ✓ 1 | 5 Minutes Intervals | ~ | Define Group | < Showing 1-5/unde | fined > |       | Apply Filter |   |
|      | Today 📋 Day 🛱 Week | Month C Refres | <   | > May 2 2023        |   |              |                    |         |       |              |   |
|      |                    |                |     |                     |   |              |                    |         |       |              |   |
| 9:0  | 0 AM               |                |     |                     |   |              |                    |         |       |              | • |
|      |                    |                |     |                     |   |              |                    |         |       |              |   |

Uncheck All.

Select Staff.

Enter the name of the group in Staff View Name field.

Click Insert.

Scroll down and click Save and Close.

|          | ne View                   |                             |                 | 🗌 Organizati | on Views |
|----------|---------------------------|-----------------------------|-----------------|--------------|----------|
|          | 7                         | ę                           | Staff View Name |              |          |
| A        | I                         |                             |                 |              | _        |
| Ab       | Julcader, Nisha MD Med    | ical Doctor                 |                 |              | <u> </u> |
|          | amowitz, Beverly MD M     | ed Clinical:<br>edical Doct | Social Worker   |              | - 1      |
|          | osta, Angie AOD Certified | d/Registere                 | d AOD Counselor |              |          |
| Ada      | ams, Hope                 | -                           |                 |              |          |
| Ad       | dington, Anna Carolina    |                             |                 |              | -        |
|          |                           |                             |                 |              |          |
|          |                           |                             |                 | Insert       | Clear    |
| Staf     | fView                     |                             |                 |              |          |
|          | View Name                 | Δ                           | Staff           |              |          |
| ×        | ⊖ LCSW                    | s                           | iome            |              | -        |
| ×        | ⊖ MD                      | s                           | Some            |              |          |
| $\times$ | 🔘 MD Test Grp             | s                           | iome            |              |          |
|          |                           |                             |                 |              |          |
|          |                           |                             |                 |              |          |
|          |                           |                             |                 |              |          |
|          |                           |                             |                 |              |          |
|          |                           |                             |                 |              |          |
|          |                           |                             |                 |              |          |

To view the group, click the drop down in Select Group field.

## Click Apply Filter.

| Staf | f Cal   | endar      |        |              |           |                      |   |              |                     | ť      | ľ a | ₫ 🚅 | ×            | 9 |
|------|---------|------------|--------|--------------|-----------|----------------------|---|--------------|---------------------|--------|-----|-----|--------------|---|
|      | Multi-S | Staff View | ~      | Select Group | ~         | 15 Minutes Intervals | ~ | Define Group | < Showing 1-5/undef | ined ) | •   |     | Apply Filter |   |
|      | Today   | 苗 Day      | 苗 Week | Month        | C Refresh | > May 2 2023         |   |              |                     |        |     | 0   | 00           |   |
|      |         |            |        |              |           |                      |   |              |                     |        |     |     |              |   |
| 9:0  | DO AM   |            |        |              |           |                      |   |              |                     |        |     |     | <b>^</b>     | • |
|      |         |            |        |              |           |                      |   |              |                     |        |     |     |              |   |

You can view Today, Day, or Week by clicking the corresponding button.

| Staff Ca | alendar       |                |                |                      |   |                           |                 | i i 🥵           | <u></u> ;    | × 0 |
|----------|---------------|----------------|----------------|----------------------|---|---------------------------|-----------------|-----------------|--------------|-----|
| Mult     | ti-Staff View | ✓ LCSW         | ~              | 15 Minutes Intervals | ~ | Define Group              | < Showing 1-4/4 | >               | Apply Filter |     |
| 葿 Today  | / 🛱 Day       | 🛱 Week 🗰 M     | onth C Refresh | May 2 2023           |   |                           |                 |                 |              |     |
|          |               | Abell, Brian M | Alle           | n, Amy Renee         |   | Allinger, Brittany Nicole |                 | Bailey, Heather | Nicole       |     |
|          |               | TUE<br>5/2     |                | TUE<br>5/2           |   | TUE<br>5/2                |                 | TUE<br>5/2      |              |     |
|          |               |                |                |                      |   |                           |                 |                 |              | \$  |
|          |               |                |                |                      |   |                           |                 |                 |              | •   |
|          |               |                |                |                      |   |                           |                 |                 |              |     |
|          |               |                |                |                      |   |                           |                 |                 |              |     |
|          |               |                |                |                      |   |                           |                 |                 |              |     |
| 10:00 AM |               |                |                |                      |   |                           |                 |                 |              |     |
|          |               |                |                |                      |   |                           |                 |                 |              |     |

To navigate by week, click the <Showing> button.

| Staff Ca | alendar       |            |            |                |            |               |               |             |             | _          |                 | i i        | š 🖬 🗖      | ×          |
|----------|---------------|------------|------------|----------------|------------|---------------|---------------|-------------|-------------|------------|-----------------|------------|------------|------------|
| Mut      | ti-Staff View | ~          | LCSW       |                | ~          | 15 Minutes Ir | ntervals      | ~           | Define Grou | p          | Showing 1-2/4   | >          | Ар         | oly Filter |
| 苗 Toda   | y 📄 苗 Day     | 苗 Week     | <b></b>    | Month C        | Refresh    | < > Apr       | 30 2023 - May | 6           |             |            |                 |            |            |            |
|          |               |            |            | Abell, Brian M |            |               |               |             |             |            | Allen, Amy Rene | 0          |            |            |
|          | SUN<br>4/30   | MON<br>5/1 | TUE<br>5/2 | WED<br>5/3     | THU<br>5/4 | FRI<br>5/5    | SAT<br>5/6    | SUN<br>4/30 | MON<br>5/1  | TUE<br>5/2 | WED<br>5/3      | THU<br>5/4 | FRI<br>5/5 | SAT<br>5/6 |
|          |               |            |            |                |            |               |               |             |             |            |                 |            |            | *          |
|          |               |            |            |                |            |               |               |             |             |            |                 |            |            |            |
|          |               |            |            |                |            |               |               |             |             |            |                 |            |            |            |
|          |               |            |            |                |            |               |               |             |             |            |                 |            |            |            |
|          |               |            |            |                |            |               |               |             |             |            |                 |            |            |            |
| 10:00 AM |               |            |            |                |            |               |               |             |             |            |                 |            |            |            |
|          |               |            |            |                |            |               |               |             |             |            |                 |            |            |            |
|          |               |            |            |                |            |               |               |             |             |            |                 |            |            |            |

To add/remove staff from group, click drop down in Select Group field.

Click Apply Filter.

| Staf      | Calendar           |                |               |                     |   |              |     | i                    | i | : 🕵 🖵 | t × (        | 0 |
|-----------|--------------------|----------------|---------------|---------------------|---|--------------|-----|----------------------|---|-------|--------------|---|
| :::<br>:: | Multi-Staff View 🗸 | • Select Group | ✓ 15<br>esh < | 5 Minutes Intervals | ~ | Define Group | < S | howing 1-5/undefined | > | 0     | Apply Filter | 2 |
| 9:0       | DAM                |                |               |                     |   |              |     |                      |   |       |              | • |

Click the radial button next to the group name you want to edit.

Select/remove staff.

Click update.

Scroll down, click save and close.

| )efin | e View                                  |                         | Organization View |
|-------|-----------------------------------------|-------------------------|-------------------|
|       |                                         | Staff View Name LC      | SW                |
| All   |                                         |                         |                   |
| Abd   | ulcader, Nisha MD Medical               | Doctor                  |                   |
| Abe   | ll, Brian M LCSW Licensed (             | Clinical Social Worker  |                   |
| Abra  | amowitz, Beverly MD Medic               | al Doctor               |                   |
|       | sta, Angle AOD Certified/Re<br>ms. Hope | egistered AOD Counselor |                   |
|       | ington, Anna Carolina                   |                         |                   |
|       | <u> </u>                                |                         |                   |
|       |                                         |                         |                   |
|       |                                         |                         | Update Clear      |
| taff  | View                                    |                         |                   |
|       | View Name                               | ∆ Staff                 |                   |
| ×     | C LCSW                                  | Some                    |                   |
| ×     | O MD Test Grp                           | Some                    |                   |
|       |                                         |                         |                   |
|       |                                         |                         |                   |
|       |                                         |                         |                   |
|       |                                         |                         |                   |
|       |                                         |                         |                   |
|       |                                         |                         |                   |
|       |                                         |                         |                   |
|       |                                         |                         | -                 |
|       |                                         |                         |                   |
|       |                                         |                         |                   |